## SIGN-UP FOR DIRECT-DEPOSIT ASAP | ACE TEXTBOOK DIRECT DISBURSEMENT

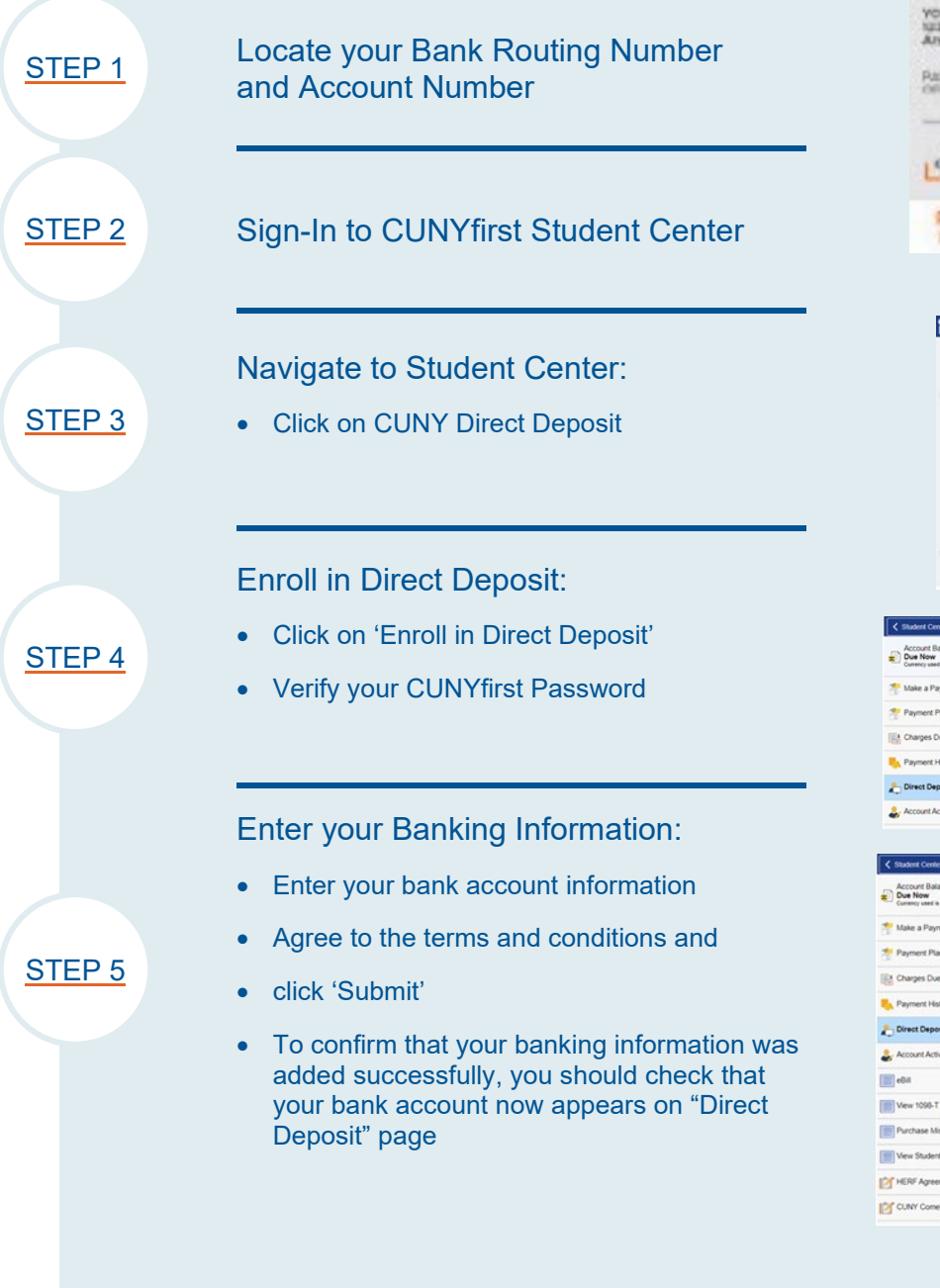

Questions? Reach out to **Your ASAP | ACE Office** Click **HERE** for more information & detailed instructions

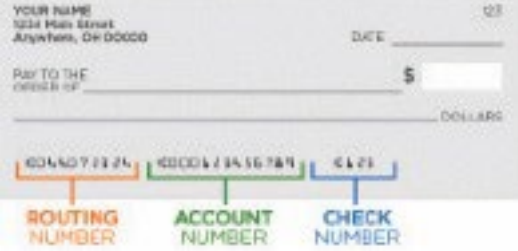

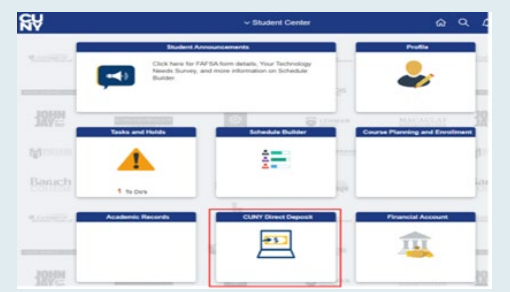

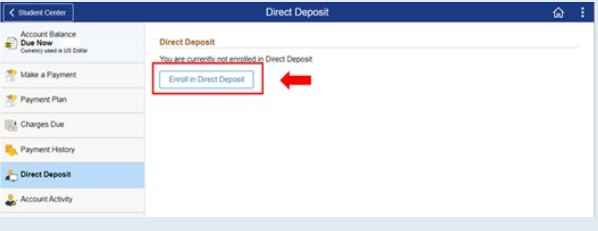

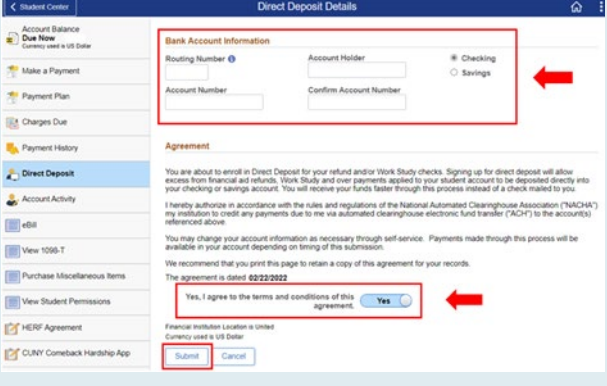

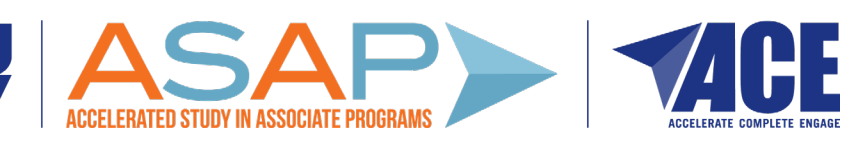